# VM-Gui install notes

- 1) Go to vm.cs.dixie.edu
- 2) Fill out VM Worksheet (Match VLAN to correct class if more than one)

----- Part 1 -----

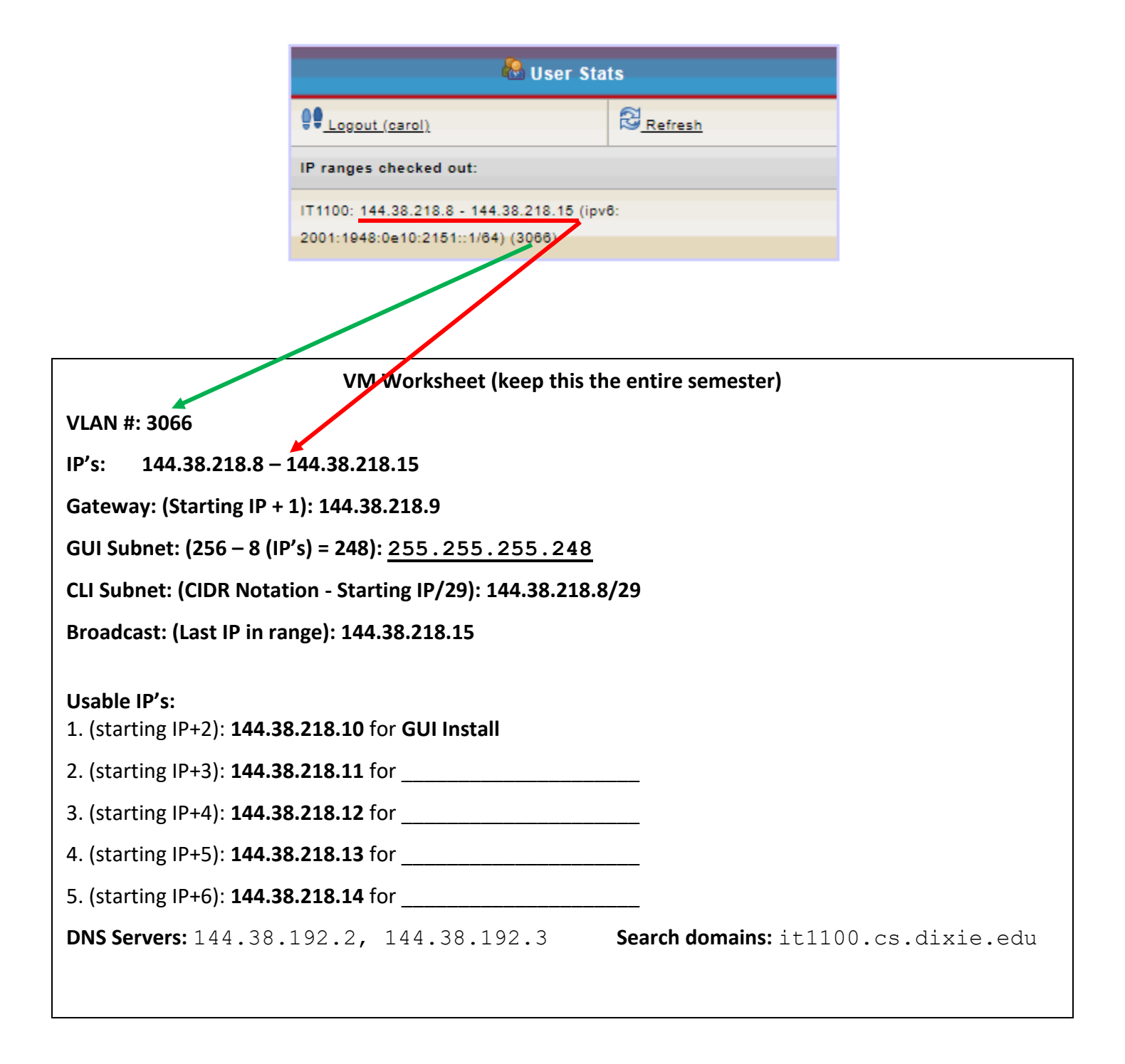

## 3) Put in the following info: Linux-GUI, RAM 2048, CPU 2, Hard Drive 16

| Create A Virtual Machine |           |     |              |        |   |  |  |
|--------------------------|-----------|-----|--------------|--------|---|--|--|
| 🖵 Name                   | 🛩 RAM     | CPU | 📟 Hard Drive | VLAN   |   |  |  |
| Carol-GUI-S19            | 2048 🔻 мв | 2 🔻 | 16 ▼ св      | 3066 • | 0 |  |  |

4) Click the green button to create machine. (1 min)

| 🖗 Non-Running Machines |               |           |      |           |     |                            |   |
|------------------------|---------------|-----------|------|-----------|-----|----------------------------|---|
|                        | 💂 Name        |           | VLAN | 🛩 RAM     | СРИ | Boot Drive : Image         |   |
|                        | Carol-GUI-S19 | None:6080 | 3066 | 2048 MB 🔻 | 2   | D Drive V bionic_desktop V | ۲ |

5) Make sure you choose D-Drive and bionic\_desktop. Then click Green Button. (2 min)

| P Running Machines |             |      |         |     |                          |   |
|--------------------|-------------|------|---------|-----|--------------------------|---|
| 🗕 Name             |             | VLAN | 🛩 RAM   | СРИ | 💿 Boot Drive : Image     |   |
| Carol-GUI-S19      | antony:6080 | 3066 | 2048 MB | 2   | D Drive : bionic_desktop | ۲ |

6) You may need to refresh the screen to see your running machine. Write down the VNC:Port.

-----END Part 1-----

For part II you will need to use a VNC viewer. This is a non-secure connection to your computer. Your computer is currently trying to install the software that is on the D drive. To see the instillation, you need a monitor to the computer. You get this with a VNC viewer. If you are off the CIT network, you will have to create a tunnel (using ssh which is secure) first and then you can use the viewer. Notes on how to do this are in canvas under study guides.

-----Part 2 -----Part 2 -----

1) Use a VNC viewer (Linux: Remmina, Windows: TightVNC, MAC: Chicken of the VNC)

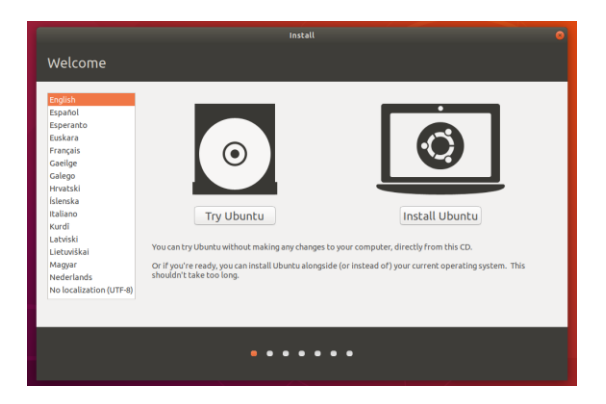

2) Click "Install Ubuntu"

| In                                                                                                    | stall O                                                                                                    |
|----------------------------------------------------------------------------------------------------|----------------------------------------------------------------------------------------------------|
| Keyboard layout                                                                                                    |                                                                                                    |
| Choose your keyboard layout:<br>English (Australian)<br>English (Canno)<br>English (Canno)<br>English (Egenis)<br>English (South Africa)<br>English (South Africa)<br>Expensito<br>Extension<br>Extension<br>Type hare to test your keyboard | English (LG)<br>English (LG) - English (Colemak)<br>English (LG) - English (Lorenk)<br>English (LG) - English (Dorrak, H. intl.)<br>English (LG) - English (Dorrak, H. intl.)<br>English (LG) - English (Dorrak, Hethanded)<br>English (LG) - English (Dorrak, Hethanded)<br>English (LG) - English (Dorrak, Hethanded)<br>English (LG) - English (Dorrak, Hethanded) |
| Detect Keyboard Layout                                                                                                    | Quit Back Continue                                                                                                    |
| •••                                                                                                    | ••••                                                                                                    |

3) Click "Continue"

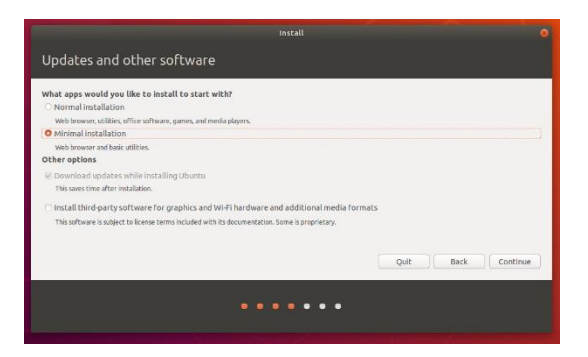

4) Choose "Minimal installation" Then click "Continue"

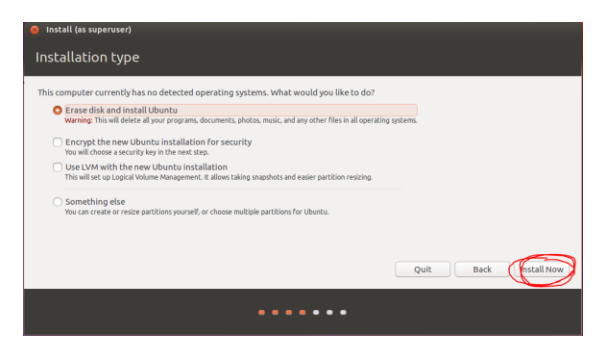

5) Keep first option selected to erase disk and then click "Install Now"

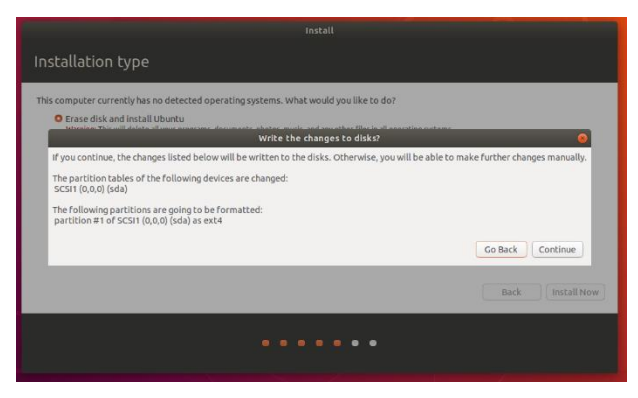

6) Click Continue

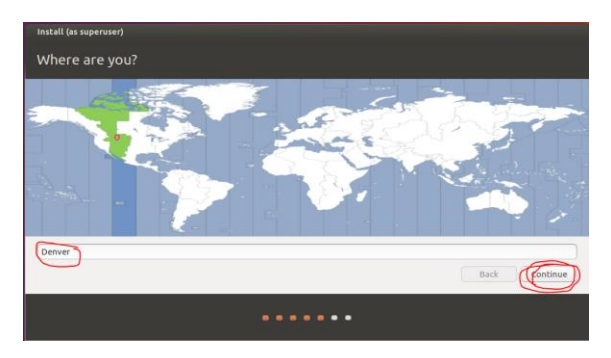

7) Select Mountain Time Zone by clicking near Denver and then click continue

| Install (as superuser)                 |                                              |                                                                        |
|----------------------------------------|----------------------------------------------|------------------------------------------------------------------------|
| Who are you?                           |                                              |                                                                        |
| Your name:<br>Your computer's name:    | Carol Stander                                | ✓<br>✓                                                                 |
| Pick a username:<br>Choose a password: | The name it uses when it talks to cstander   | The username should be your d#<br>in order for the auto-grader to work |
| Confirm your password:                 | Log in automatically     Require my password | ↓ ✓                                                                    |
|                                        | Encrypt my home f                            | Back                                                                   |
|                                        |                                              |                                                                        |

7 Enter your information and then click "Continue" (Takes a while – at least 6 minutes)

|   | Installation Complete 🛛 🛞                                                                        |
|---|--------------------------------------------------------------------------------------------------|
| i | Installation is complete. You need to restart the computer in order to use the new installation. |
|   | Restart Now                                                                                      |
|   |                                                                                                  |

#### 8 Click Restart Now

| QEMU (carol-Carol-GUI-S19) - TightVNC Viewer             | _ | Ø | × |
|----------------------------------------------------------|---|---|---|
| 🏥 🖬 🖀 🗈      😏   🛷 😹 ctri Att   🛍   🔍 🔍 🔍 🍭   🚱          |   |   |   |
| Please remove the installation medium, then press ENTER: |   |   |   |

#### 9 Close VNC Viewer

| P Running Machines |             |      |         |     |                          |   |
|--------------------|-------------|------|---------|-----|--------------------------|---|
| 🗕 Name             | VE VNC:Port | VLAN | 🛩 RAM   | CPU | 💿 Boot Drive : Image     |   |
| Carol-GUI-S19      | antony:6080 | 3066 | 2048 MB | 2   | D Drive : bionic_desktop | ۲ |

10 Refresh vm.cs.dixie.edu and then click the red button.

| 🖗 Non-Running Machines |               |           |      |           |     |                      |   |
|------------------------|---------------|-----------|------|-----------|-----|----------------------|---|
|                        | 💂 Name        |           | VLAN | 🛩 RAM     | СРИ | 💿 Boot Drive : Image |   |
|                        | Carol-GUI-S19 | None:6080 | 3066 | 2048 MB 🔻 | 2   | C Drive V            | ۲ |

11 Make sure it is on the C Drive. Refresh and then Click the green button

- 12 Check your VNC:Port and use the current one to continue.
- 13 Open your VNC viewer and wait (takes 1-2 min)
- 14 Enter your password when the account comes up and wait.

------ Enter Network Information ------

You now need to set up your computer to get to the internet. The computer is connected to a router via a wired connection. We will use the worksheet created earlier to enter the information.

1) Click on this icon in the top right of your machine.

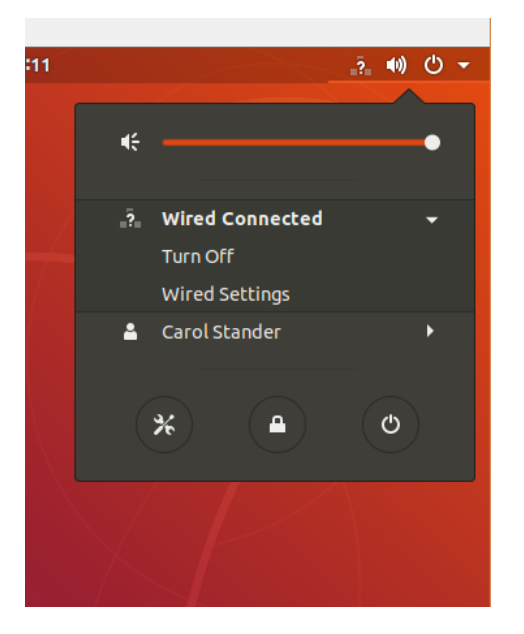

2) Choose Wired Connected and then Wired Settings.

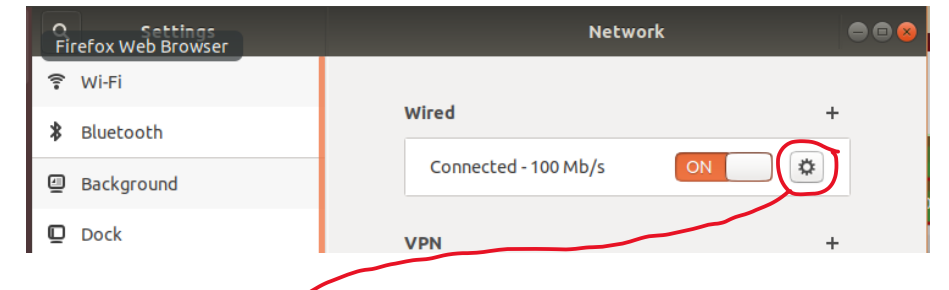

3) Click on the settings wheel.

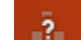

| ancel                | Wired              |                             |  |
|----------------------|--------------------|-----------------------------|--|
| tails Identity IPv4  | IPv6 Security      |                             |  |
| Py4 Method T         | O Automatic (DHCP) | 🔿 Link-Local Only           |  |
|                      |                    |                             |  |
|                      | 오 Manual           | <ul> <li>Disable</li> </ul> |  |
| Addresses            | 오 Manual           | ○ Disable                   |  |
| Addresses<br>Address | Manual Netmask     | O Disable                   |  |

4) Click on IPv4 and Manual to get to this screen.

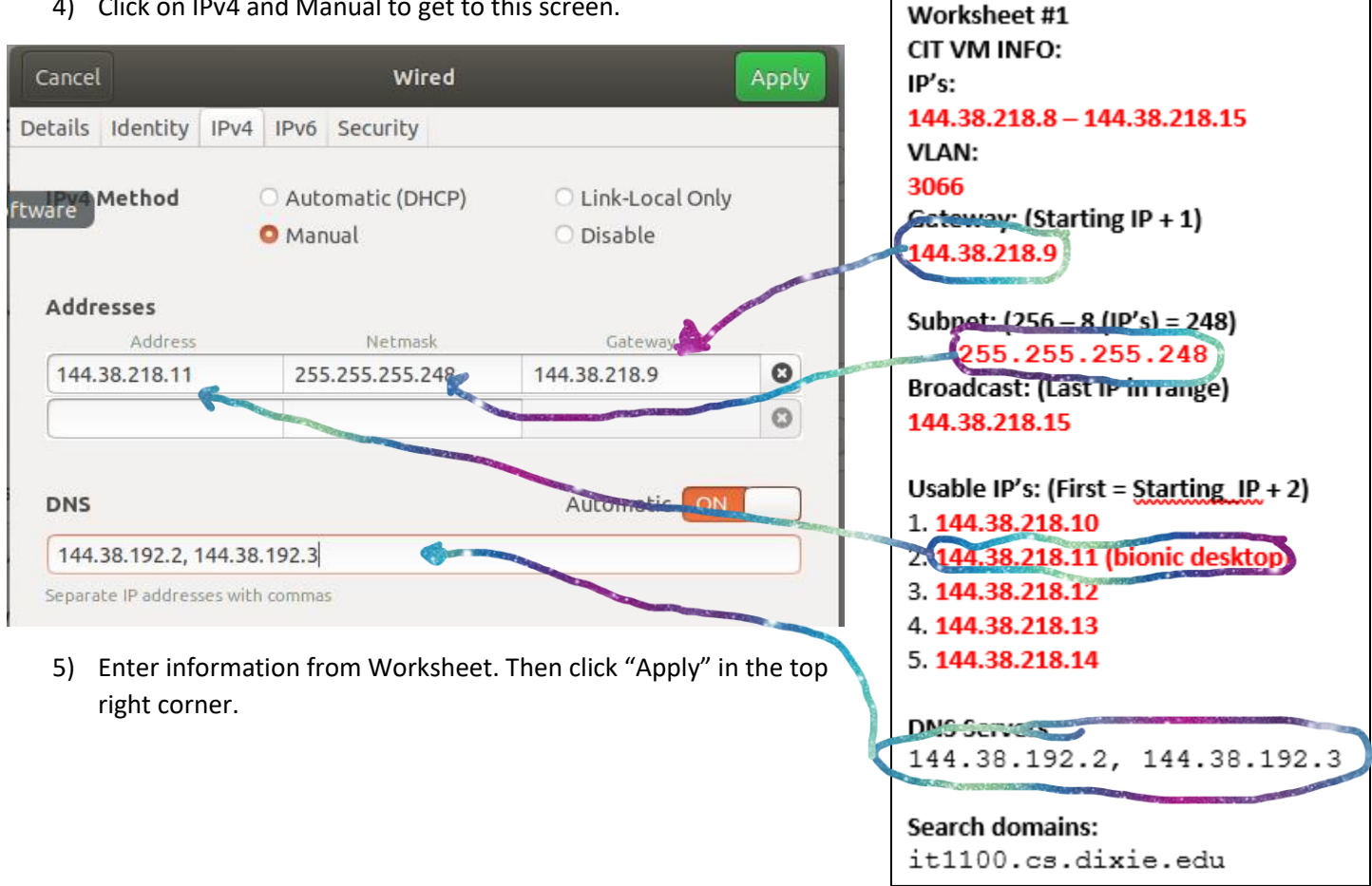

15 Have your virtual machine turnoff by clicking on the icon in the top right corner and choosing shutdown.

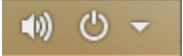

### 16 Go to vm.cs.dixie.edu and turn off your VM by clicking the red button.

| 💡 Running Machines |             |      |         |     |                          |   |
|--------------------|-------------|------|---------|-----|--------------------------|---|
| 🗕 Name             | V2 VNC:Port | VLAN | 🛩 RAM   | CPU | 💿 Boot Drive : Image     |   |
| Carol-GUI-S19      | antony:6080 | 3066 | 2048 MB | 2   | D Drive : bionic_desktop | ۲ |

17 Refresh vm.cs.dixie.edu and then click the green button to restart your machine. Make sure it is on the C drive!

| 🖗 Non-Running Machines |               |           |      |           |     |                      |   |
|------------------------|---------------|-----------|------|-----------|-----|----------------------|---|
|                        | 塁 Name        |           | VLAN | 🛩 RAM     | CPU | 💿 Boot Drive : Image |   |
|                        | Carol-GUI-S19 | None:6080 | 3066 | 2048 MB 🔻 | 2   | C Drive V            | ۲ |

- 18 Your VNC:Port can change so check it and then get into the VNC viewer with the current port.
- 19 The network button should be showing the network without the ?.
- 20 To test your network connections launch firefox.

------ Part 3 Install ssh -----

#### Installing SSH

- 1) open terminal by clicking on the dots in the bottom left corner and then typing "terminal" in the search bar.
- 2) sudo apt update
- 3) sudo apt install openssh-server

------ Part 4 Change your theme ------

- 1) Click on the dots in the bottom left corner and you should see the settings wheel. Click on the settings wheel.
- 2) Choose Background
  - a. HINT (If you click and hold on the top of the task bar it will detach from full screen mode. This will allow you to see more of the window which will then enable you to change the settings on the Lock Screen.

------ Part 5 Install GVIM ------

1) sudo apt install vim-gtk3

----- Part 6 Add user Joe -----

- 1) Click on the dots in the bottom left corner and you should see the settings wheel. Click on the settings wheel.
- 2) In settings you need to scroll down to the bottom of the left menu and choose "Details"
- 3) In the "Details" menu choose "Users"
- 4) In the top right there is an unlock button, click it. (You will be asked for your password)
- 5) The unlock button changes to a green "Add User" button. Click it.

| ncel                                                                          | Add User               |                             |  |  |  |  |
|-------------------------------------------------------------------------------|------------------------|-----------------------------|--|--|--|--|
| Account Type                                                                  | Standard               | Administrator               |  |  |  |  |
| Full Name                                                                     | Joe                    | *                           |  |  |  |  |
| Username                                                                      | joe                    | <ul> <li>✓</li> </ul>       |  |  |  |  |
| Password<br>O Allow user                                                      | to set a password when | they next login             |  |  |  |  |
| Set a pass<br>Password                                                        |                        | ~                           |  |  |  |  |
| Adding more letters, numbers and punctuation will r<br>the password stronger. |                        |                             |  |  |  |  |
|                                                                               | the password stronger. | s and punctuation will make |  |  |  |  |

6. You will need to log out.

----- Part 7 ssh into Joe and list directory ------

- 1) Log in to your VM as Joe. This is important or the next step won't work.
- 2) Open a terminal on your local machine. (NOT in the new Linux VM)
- 3) Get into scratch.
- 4) ssh into your new Linux VM. You will use the ip address you gave your VM.

| Cancel                            |                                |               |       | Wired              |                                    |              |        | Apply |  |  |
|-----------------------------------|--------------------------------|---------------|-------|--------------------|------------------------------------|--------------|--------|-------|--|--|
| Details                           | Identity                       | IPv4 IF       | PV6 S | ecurity            |                                    |              |        |       |  |  |
| ftware                            | Method O Automatic<br>O Manual |               |       | natic (DHCP)<br>al | CP) O Link-Local Only<br>O Disable |              |        |       |  |  |
| Addr                              | Address                        |               | 255.2 | Netmask            |                                    | Gateway      |        | 0     |  |  |
| 144.                              | 56.216.11                      | $\mathcal{A}$ | 255.2 | 55.255.240         |                                    | 144.50.210.9 |        | 8     |  |  |
| DNS                               | 38.192.2, 1                    | 44.38.19      | 2.3   |                    |                                    | Automatic    | ON     |       |  |  |
| Separate IP addresses with commas |                                |               |       |                    |                                    |              |        |       |  |  |
| Rout                              | 25                             |               |       |                    |                                    | Automatic    | ON     |       |  |  |
|                                   | Address                        |               | Ne    | tmask              |                                    | Gateway      | Metric | 8     |  |  |

Example: carol@scratch:~\$ ssh joe@144.38.218.11

Run the command Is -al